## 千寻星耀SESERTK

| 产品名称 | 千寻星耀SESERTK             |
|------|-------------------------|
| 公司名称 | 广西长河工程技术有限公司            |
| 价格   | 8989.00/台               |
| 规格参数 | 千寻星耀:                   |
| 公司地址 | 南宁市望州南路88号              |
| 联系电话 | 15877192228 15877192228 |

## 产品详情

经常会有用户询问硬件设备如何连接千寻服务?今天小编总结了通用的配置步骤科普下,也欢迎大家分 享。 第一步:安装固定并打开主机,自动初始化并搜索卫星,确认是否正常工作,如有问题可使用"万 能的重启 " 来解决。 第二步:打开手簿, 启动工程软件, 进入配置模式。 第三步:开始作业前, 首先要 进行蓝牙配置(绑定蓝牙端口和接收机),进入蓝牙配置界面;搜索并选择要连接的蓝牙设备,确认连 接成功。 连接之前需确认手簿类型、连接方式、端口、波特率等; 手簿与主机距离适中(最好在10米内);如连接异常,请重启接收机或手簿程序; 选择"蓝牙"及正确的com口,连接接收机,等待显示卫星、定位信息后说明连接成功。 第四步:设置网络通讯模式,包括网络类型(运营商/2G3G 4G)、服务器域名 / ip、端口号以及千寻差分账号、密码,并调通。 APN网络模式设置:移动选择cmnet、联通选择3gnet、电信选择ctnet; 工作模式选择为移动站模式 - cors / vrs模式,选择ntrip协议; NRTD:域名:rtd.ntrip.qxwz.com 访问端口:8001(默认)80028003公网IP:60.205.8.45访问端口:8001(默认)80028003 针对不支持域名的终端 RTD mountpoint: RTCM23 GPS、RTCM32 GGB、NRTD RTCM23 NRTK: 域名:rtk.ntrip.gxwz.com访问端口:8001(默认)80028003(注:rtk.gxwz.com已指向rtk.ntrip.gxwz.com) 公网IP:60.205.8.49访问端口:8001(默认)80028003针对不支持域名的终端RTK mountpoint:RTCM32\_GGB、RTCM30\_GG备注:不同端口播发不同坐标框架下的数据: 8001->ITRF2008, 8002->WGS84, 8003->CGCS2000 第五步:设定接收机差分模式、差分电文格式、GPS 截止角、天线高等参数。 设置 " 差分模式 " :包括 RTK、RTD、RT20; 设置 " 电文格式 " :包括 RTCA、RTCM(2.X)、RTCM(3.0)、CMR、 NovAtel; "GPS 截止角":表示 GPS 接收卫星的截止角,可在 5 至 20 度之间调节; "天线高": 点击天线高按钮可设置基准站的天线类型、天线高(注:一般情况下所 量天线高为斜高,强制对中时可能用到垂直高,千万不要忘记输入);发送 GGA":当连接 CORS 网络 时,需要将移动站位置报告给千寻cors平台,以进行插值获得差分数据。若正在使用此类网络,应该根 据需要,选择"发送GGA",后面选择发送间隔,时间一般默认为"1"秒。 第六步:新建一个任务,用以存放测量的参数,可根据需要设置任务名,并根据实际需要进行点校验。 创建任务文件,用于存储测量的参数;设置坐标系统:一般是要求与"已知点坐标所在坐标系"一致 。如WGS-84,BEIJING54,CGCS2000等; 设置中央子午线:一般是要求与"已知点坐标所在坐标系的子午 线"一致,如果确实不清楚,可采用设备所在地经度作为子午线(取整数即可,如121°23 15 取 121 即可); 如测量结果涉及GPS坐标和当地坐标转换, 可利用点校验自动通过校验参数改正为何已知点同一 坐标系的坐标。 第七步:根据需要进行静态 / 动态测量,数据采集。原始观测数据、平台rtcm差分数据

、终端解算的NMEA数据。 第八步:对采集的数据进行记录、格式转换、存储管理等操作。 数据记录, 按一定的命名规则记录静态文件,目的是存储静态数据作为数据分析,静态解算及其它后处理时使用; 将原始数据格式(各厂家自定义,如思南\*.cnb,中海达\*.dat)按需要转换成renix格式; 对接收机内存格式化,清除数据。 以上的步骤是通用的操作步骤,